# COP4530 – Data Structures, Algorithms and Generic Programming Recitation 2 Date: August 31, 2009.

## Lab objectives:

- 1) Review namespace usage.
- 2) Review of Command-line Input and File I/O
- 3) Review program compilation.
- 4) Review of the make utility and *makefile*

### Setup tasks:

- 1. Logon to your CS account.
- 2. Create a directory named *cop4530*.
- 3. Go into the *cop4530* directory and create a sub-directory named *recitation*.
- 4. Go into the *recitation* directory. Type the command *pwd*. You should see something similar to the following on the screen:

For undergraduates: /home/majors/your\_username/cop4530/recitation

For graduates: /home/grads/your\_username/cop4530/recitation

For non-CS majors: /home/class/your\_username/cop4530/recitation

5. Type the following command,

### cp -r ~cop4530/fall09/recitation/rect2/ .

Note: You should see the following error messages,

```
cp: cannot open
`/home/courses/cop4530/fall09/recitation/rect2/makeutil/exercise/makefile' for
reading: Permission denied
```

You may ignore the error message as the file

*/home/courses/cop4530/fall09/recitation/rect2/makeutil/exercise/makefile* is a solution to your exercise and will only be made available at a later date.

#### Task 1 : Review namespace usage.

1. Go into the **usenamespace** directory. Compile the file **namespace.cpp**. You should see the following error messages.

namespace.cpp: In function `int main()':
namespace.cpp:23: error: `cout' undeclared (first use this function)
namespace.cpp:23: error: (Each undeclared identifier is reported only
once for each function it appears in.)
namespace.cpp:23: error: `endl' undeclared (first use this function)

- a. Why does this occur?
- b. How do you fix it?
- 2. Read the code and write down what the output should be.
  - Line1 = Line2 = Line3 = Line4 = Line5 =
- 3. Compile the program and run the executable. Observe the output and determine if your answers were correct.

#### Task 2: Review of Command-line Input and File I/O

1. Go into the *fileio* directory. Open the file *main.cpp* and study the code.

```
#include <iostream>
#include <vector>
#include <fstream>
#include <string>
using namespace std;
int main(int argc, char **argv)
  if (argc < 2)
    ſ
      cout << "Usage error : " << argv[0] << " <filename>" << endl;</pre>
      exit(1);
    1
  char filen[256];
  strcpy(filen, argv[1]);
  ifstream infile;
  infile.open(filen);
  if(!infile)
    ſ
      cout << "Error: Could not find/open file" <<endl;</pre>
      exit(1);
    1
  string name;
  vector <string> V;
  //Reading in from file
  while (infile >> name)
    V.push_back(name);
  //Remember to close your file after reading
  infile.close();
  for (int i = 0; i < V.size(); i++)</pre>
    cout << "V[" << i << "] = " << V[i] << endl;
  return 0;
}
```

#### Note:

- 1. The program above needs the **vector**, **fstream** and **string** libraries.
- 2. The program reads in a filename passed in from the command line, reads from the file one item at a time as strings, and adds the read string items into a vector.
- 3. Finally, the program displays the contents of the vector onto the screen.
- 2. Compile the file **main**. cpp using the command,

g++ main.cpp

3. Run the executable by typing,

./a.out namelist

#### **Exercise**

Write a program that will read in a list of integers from a file. Add the values of the integers and print out the sum of all integers read.

#### Task 3 : Review program compilation.

1. Go into the *makeutil* directory. Open the file *main.cpp* and study the code.

```
#include <iostream>
#include <iostream>
#include <print.h>
#include <largest.h>
int main()
{
    const int ASize = 8;
    int A[ASize] = {32, 4, 8, 62, 3, 42, 23, 9};
    PrintArray(A, ASize);
    GetLargest(A, ASize);
    return 0;
}
```

2. Compile the program *main.cpp* by typing

#### g++ main.cpp

and observe the error message. You should see something similar to the following:

```
main.cpp:9:19: print.h: No such file or directory
main.cpp:10:21: largest.h: No such file or directory
main.cpp: In function `int main()':
main.cpp:16: error: `PrintArray' undeclared (first use this function)
main.cpp:16: error: (Each undeclared identifier is reported only once
for each function it appears in.)
main.cpp:17: error: `GetLargest' undeclared (first use this function)
```

- a. Why did this occur?
- b. How do we solve the problem?

Task 4 : Review of the make utility and makefile.

Review 1: Simple *makefile* with dependencies.

```
all: main.x
main.x: largest.o print.o main.o
< TAB >g++ -Wall -pedantic -o main.x print.o largest.o main.o
largest.o: ./largest.h ./largest.cpp
< TAB >g++ -Wall -pedantic -c -I. ./largest.cpp
print.o: ./print.h ./print.cpp
< TAB >g++ -Wall -pedantic -c -I. ./print.cpp
main.o: ./main.cpp
< TAB >g++ -Wall -pedantic -c -I. ./main.cpp
clean:
< TAB >rm -f *.o *~ *.x
```

Review 2: Makefile with macros.

```
HOME = /home/courses/cop4530/fall05/recitation
CC = g++ -Wall -pedantic
PROJ = $(HOME)/rect2/makeutil
INCL = -I$(PROJ)
all: main.x
main.x: largest.o print.o main.o
< TAB >$(CC) -o main.x print.o largest.o main.o
largest.o: $(PROJ)/largest.h $(PROJ)/largest.cpp
< TAB >$(CC) -c $(INCL) $(PROJ)/largest.cpp
print.o: $(PROJ)/print.h $(PROJ)/largest.cpp
< TAB >$(CC) -c $(INCL) $(PROJ)/print.cpp
< TAB >$(CC) -c $(INCL) $(PROJ)/print.cpp
main.o: $(PROJ)/main.cpp
< TAB >$(CC) -c $(INCL) $(PROJ)/main.cpp
clean:
< TAB >rm -f *.o *~ *.x
```

- Note: The  $\langle TAB \rangle$  indicators are literal TAB spaces inserted by pressing the TAB key on your keyboard. It is followed immediately by the command you wish to executed, e.g. g++ . . .
  - 1. While still in the *makeutil* directory, open the file called *makefile* and observe its content.

```
# Filename : makefile
# Date : September 5th, 2005
# Description : Simple makefile example
#
all: main.x
main.x: largest.o print.o main.o
    g++ -Wall -pedantic -o main.x print.o largest.o main.o
largest.o: ./largest.h ./largest.cpp
    g++ -Wall -pedantic -c -I. ./largest.cpp
print.o: ./print.h ./print.cpp
    g++ -Wall -pedantic -c -I. ./print.cpp
main.o: ./main.cpp
    g++ -Wall -pedantic -c -I. ./main.cpp
clean:
    rm -f *.o *~ *.x
```

2. Compile the main.cpp program using the make utility by typing,

#### make

- 3. Run the executable **main.x**. The output should be similar to that of **Task 2**.
- 4. Change the name of your *makefile* to *newmakefile* by typing the command,

```
mv makefile newmakefile
```

5. Next, type *make*. You should see the following error:

make: \*\*\* No targets specified and no makefile found. Stop.

- a. Why did this occur?
- b. How do we get around the problem?

# **Exercise**

Write a **makefile** that will compile the program in file **database**. cpp located in the directory

~cop4530/fall09/recitation/rect2/makeutil/exercise/

# References

| Торіс              | Recommendations                                                                                                    |
|--------------------|----------------------------------------------------------------------------------------------------|
| Namespace usage    | Url: http://www.glenmccl.com/ns_comp.htm                                                                                                    |
| Command-line Input | Url: http://www.phon.ucl.ac.uk/courses/spsci/abc/lesson11.htm                                                                                                    |
| File I/O           | Url: <u>http://www.cplusplus.com/doc/tutorial/tut6-1.html</u>                                                                                                    |
| Make Utility       | Url: <u>http://developers.sun.com/solaris/articles/make_utility.html</u><br>Books:<br><b>Managing Projects With make</b><br>by <u>Andrew Oram</u> , <u>Steve Talbott</u> ISBN: 0937175900 |